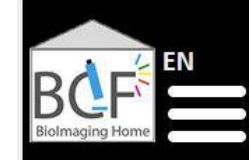

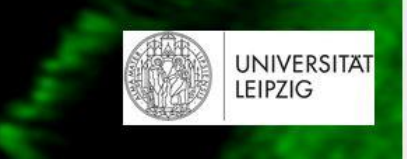

# Herausforderungen und Techniken der fluoreszenzmikroskopischen Bildgebung und Analyse

Online-Seminar – 8. Juni 2021

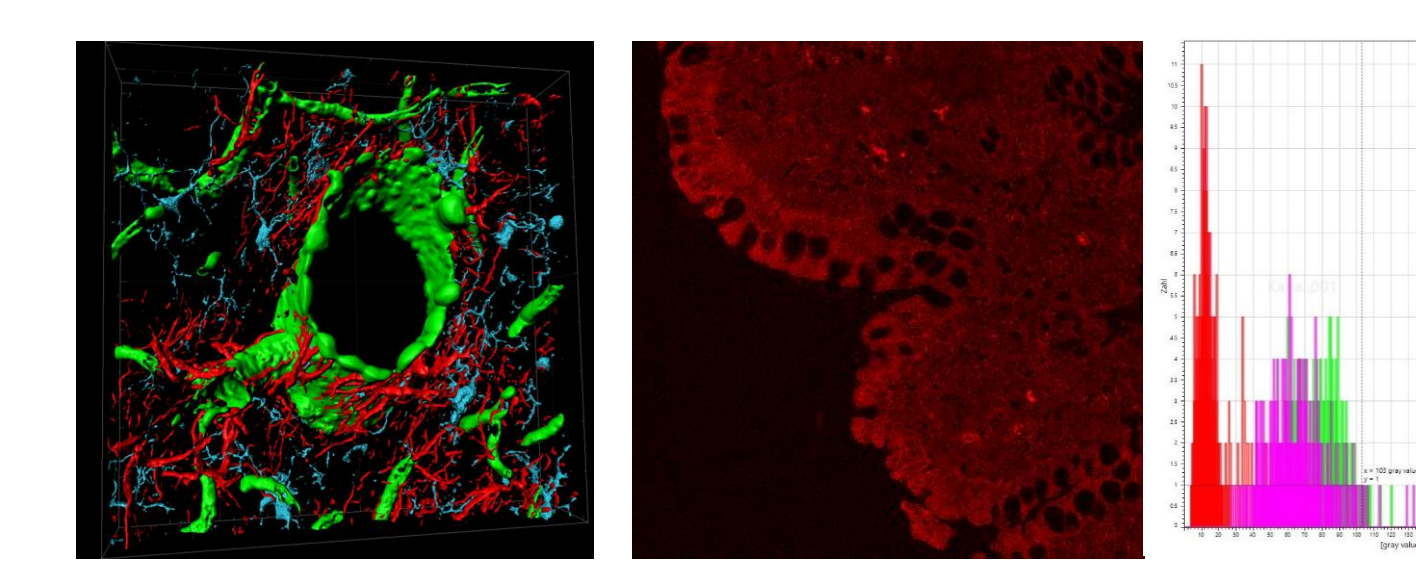

PD Dr. Johannes Kacza Biolmaging Core Facility Sächsischer Inkubator für klinische Translation / SIKT Veterinärmedizinische Fakultät / VMF Philipp-Rosenthal-Straße 55 04103 Leipzig Tel.: 49 341 97-39475 E-Mail: kacza@vetmed.uni-leipzig.de

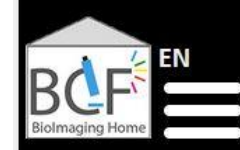

I FIP7IG

https://bioimaging.uni-leipzig.de/home\_en.html

## <u>Struktur</u>

• Virtuelle Core Facility der Fakultät für Lebenswissenschaften und der Veterinärmedizinischen Fakultät

## Anwendungen und Ziele

- Mikroskope für fluoreszenzmikroskopische 3D/4D-Bildgebung, Live Cell Imaging und spezielle Messtechniken
- High-End-Software für Abbildungsfehlerkorrektur (Deconvolution), 3D/4D-Visualisierung und Auswertung
- Multidiziplinäre und geräteübergreifende Expertise für Anwendungen fluoreszenzmikroskopischer Bildgebung
- Beratung, Auswertungskonzeption, Geräteeinweisungen

#### Fluoreszenzmikroskope

• Confocal Laser-Scanning-Microscopy (CLSM), Spinning Disk, Structured-Illumination Microscopy (SIM), STED

#### Weitere Geräte

• Incucyte Zoom Life Imaging (Scratch Assays), Cell Capture System, Workstations

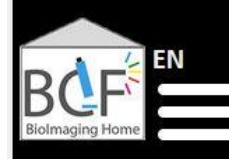

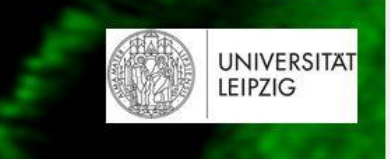

| Mikroskope für 3D/4D                                                                  | Merkmale                                                                                                    |                                                                                                    | Anwendungen                                                                                   | Standort                                         |
|---------------------------------------------------------------------------------------|----------------------------------------------------------------------------------------------------|----------------------------------------------------------------------------------------------------|-----------------------------------------------------------------------------------------------|--------------------------------------------------|
| <b>Leica SP8</b><br>inverses Stativ                                                   | Zusätzl. Stage für xz-Scans, 8 kHz-Scanner, hochempfindliche<br>Hybrid-Detektoren, Virtual Slide Operation, 2 Top-Stage-<br>Inkubatoren (schnelle z-Scans beim LCI) |                                                                                                    | LCI mit infektiösem Material (S2), Zeitserien,<br>Photon Counting, Focus Map, Calcium Imaging | VMF / Veterinär-<br>Anatomisches Institut        |
| Leica SP8 FALCON<br>inverses Stativ                                                   | Zusätzl. Stage für xz-Scans, 8 kHz-Scanner, hochempfindliche<br>Hybrid-Detektoren, Virtual Slide Operation, Top-Stage-<br>Inkubator, gepulster 470 nm Laser (FLIM)  |                                                                                                    | LCI, Zeitserien, Photon Counting, Focus Map,<br>FLIM, FRET, FRAP                              | Lebenswissenschaften /<br>Institut für Biochemie |
| Zeiss LSM 780 AiryScan<br>inverses Stativ                                             | AiryScan-Modul für höhere Auflösung, 100x/1.57 Oil-<br>Objektiv                                                                                                    |                                                                                                    | Super Resolution Microscopy, Zeitserien,<br>Photon Counting, FRAP                             | SIKT                                             |
| <b>Zeiss LSM 800</b><br>aufrechtes Stativ                                             | 16x Oil Objektiv, Inkubationssystem                                                                                                    |                                                                                                    | LCI, Zeitserien                                                                               | Lebenswissenschaften /<br>Institut für Biologie  |
| Zeiss Spinning Disc<br>inverses Stativ                                                | Disc Speed 1.500 – 5.000 U/min, Abgedunkeltes<br>Inkubationssystem                                                                                                  |                                                                                                    | Schnelle Mosaik-Scans mit fester Auflösung,<br>LCI, Zeitserien, FRAP                          | SIKT                                             |
| Zeiss Apotome<br>aufrechtes Stativ                                                    | Structured Illumination Microscope, RGB- und SW-Kamera, 100x/1.46 Oil-Objektiv                                                                                      |                                                                                                    | schnelle Aufnahmen, Z-Stacks mit fester<br>Auflösung                                          | SIKT                                             |
| Zeiss Axioplan Imaging<br>aufrechtes Stativ                                           | Structured Illumination Microscope, RGB- und SW-Kamera,<br>programmierbare Tisch- und Kamerasteuerung                                                               |                                                                                                    | individuell programmierte Aufnahmeroutinen<br>für Weitfeldmikroskopie (Hellfeld, Fluoreszenz) | SIKT                                             |
| LCI: Live Cell Imaging<br>Photon Counting: Intensitätsmessungen durch Photonenzählung |                                                                                                    | FLIM: Fluorescence Life Time Microscopy (Unterscheidung verschiedener Fluorophore)<br>FRET: Förster Resonance Energy Transfer Microscopy (molekulare Abstandmessungen)<br>FRAP: Fluorescence Recovery After Photobleaching (Abbildung von Diffusionsprozessen) |                                                                                               |                                                  |

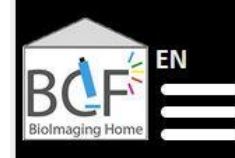

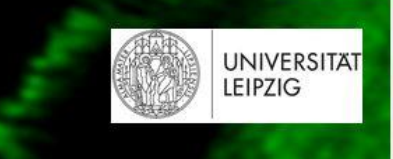

| Spezielle Systeme                       | Merkmale                                                                                             | Anwendungen                                                                              | Standort |
|-----------------------------------------|----------------------------------------------------------------------------------------------------|------------------------------------------------------------------------------------------|----------|
| IncuCyte Zoom<br>inverses Stativ        | Epilfuoreszenzmikroskop, LCI, automatisierter Inkubator mit<br>Bildaufzeichnung für Multiwell-Plates | Cell Migration, Scratch and Wound Assays                                                 | SIKT     |
| Zeiss PALM Microbeam<br>inverses Stativ | Laser Microdissection System                                                                         | Visuell kontrolliertes Laser-Schneiden von<br>Gewebeschnitten für weitere Untersuchungen | SIKT     |

A Markieren und Ausschneiden des gewünschten Schnittareals mit Laser

**B** Abtrennen der ausgeschnittenen Probe vom Objektträger durch Laserpuls

C Auffangen der durch Laser bewegten Probe in Probengefäß

| Workstations       | Merkmale                                                  | Anwendungen                                                                            | Standort                                   |
|--------------------|-----------------------------------------------------------|----------------------------------------------------------------------------------------|--------------------------------------------|
| Terra Workstation  | Software: LAS-X, Huygens Professional 21.04, Imaris 9.7.2 | Deconvolution, Object Analyzer, PSF Destiller, 3D/4D-Visualisierung und Bildanalyse    | VMF / früheres Institut<br>für Immunologie |
| HP Z28 Workstation | Software: ZEN, Huygens Professional 21.04, Imaris 9.7.2   | Deconvolution, Object Analyzer, PSF Destiller,<br>3D/4D-Visualisierung und Bildanalyse | SIKT                                       |

## Warum Konfokalmikroskopie anstelle von Weitfeld-Fluoreszenzmikroskopie?

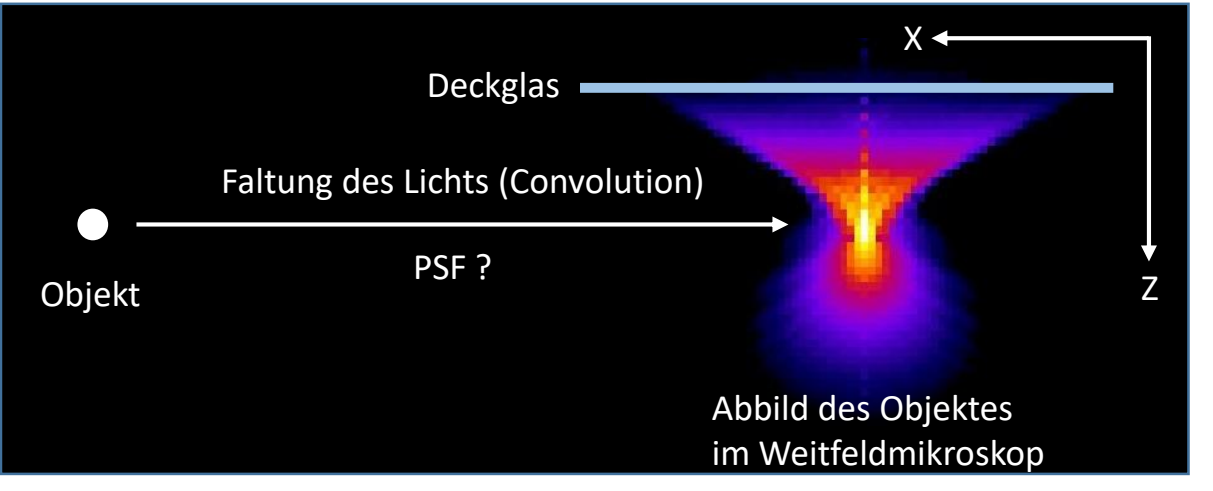

Die Optik des Mikroskops\* ändert jede Punktquelle der Probe entsprechend einer "Punktspreizfunktion" / Point Spread Function (**PSF**)

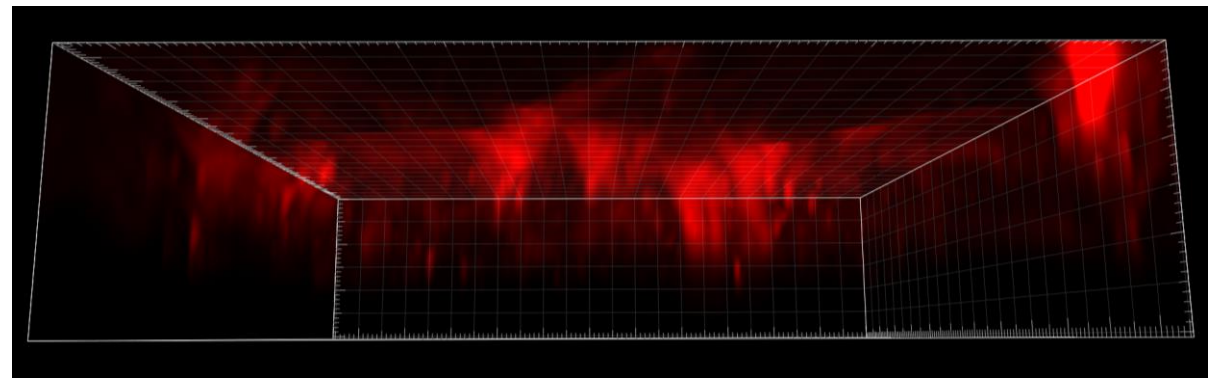

Astroglia, Cy3-Markierung, <u>Weitfeld-Fluoreszenzmikroskopie</u>: Darstellung der Objekte weitet sich bis zum Deckglas

Abbild eines sphärischen Objekts nach CLSM und rechnerischer Entfaltung (Deconvolution) mit einer theoretischen PSF

Eine PSF ist Mikroskop-spezifisch und verändert sich über längere Zeit am gleichen Mikroskop!

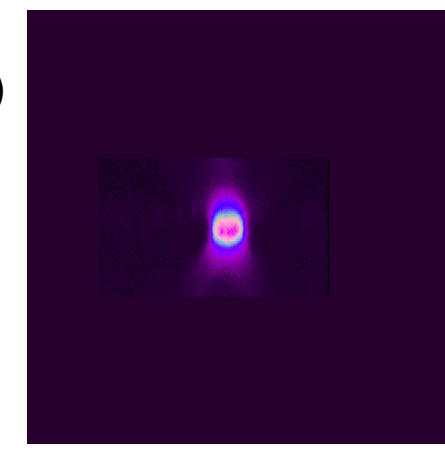

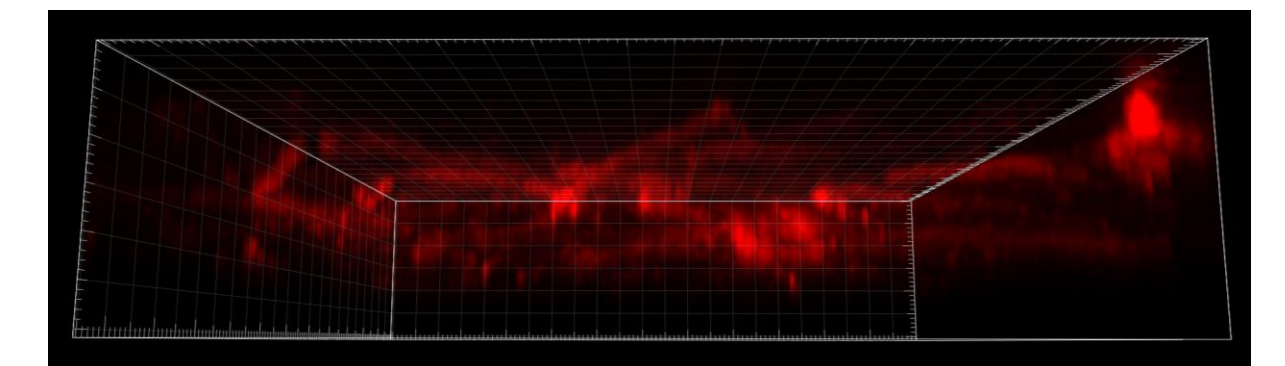

Astroglia, Cy3-Markierung, <u>Konfokalmikroskopie nach Deconvolution</u>: Darstellung der Objekte bleibt innerhalb des aufgezeichneten Volumens

## Warum Konfokalmikroskopie anstelle von Weitfeld-Fluoreszenzmikroskopie?

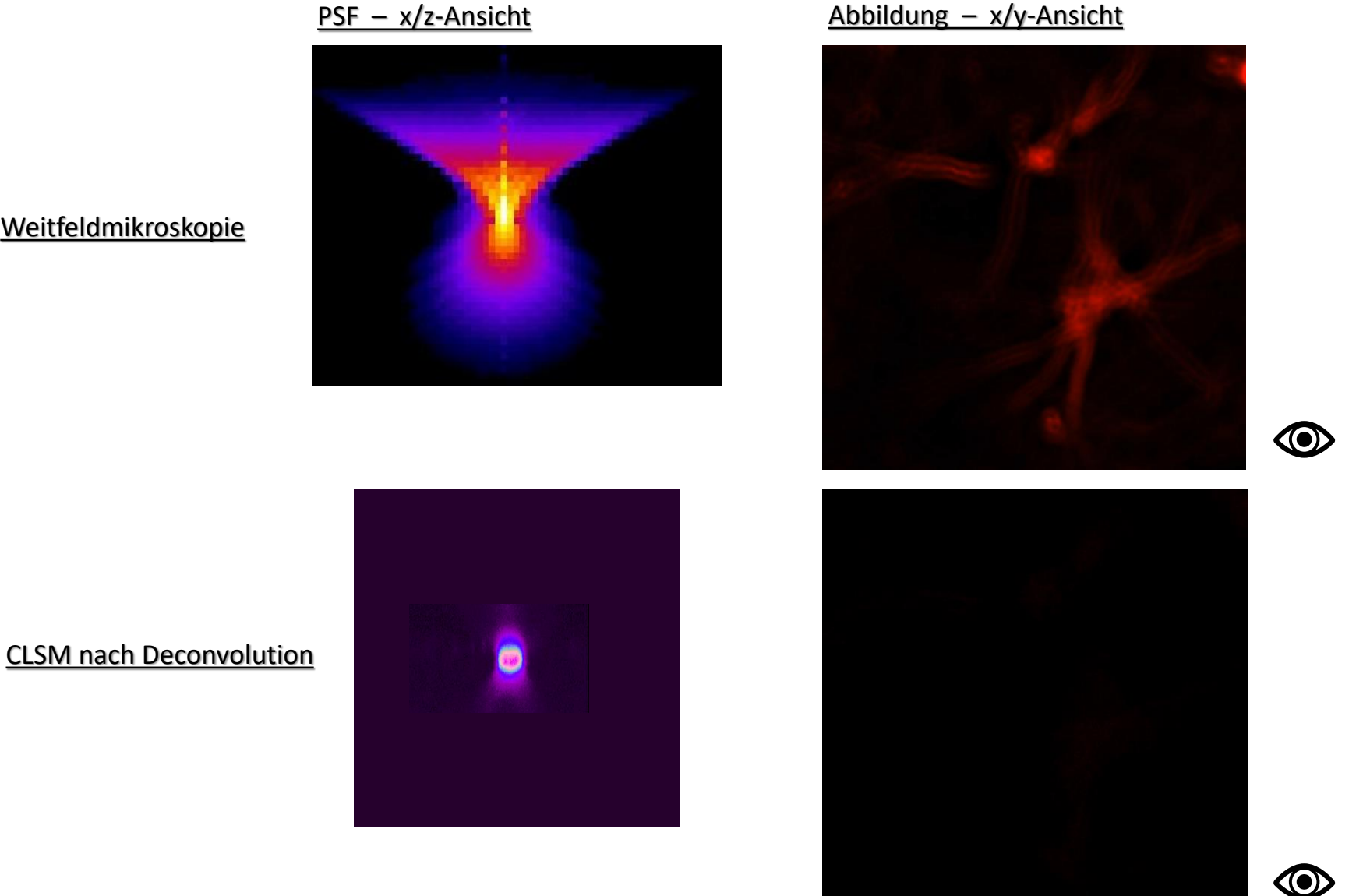

**Weitfeldmikroskopie** 

## Warum Konfokalmikroskopie anstelle von Weitfeld-Fluoreszenzmikroskopie?

Deckglas

## **Optical section**

- Konfokalmikroskopie erfolgt durch Aufnahmen von Optical Sections
- Dicke der Optical Section abhängig von numerischer Appertur des Objektivs (NA) und Durchmesser des Pinhole des CLSM

Schnitt

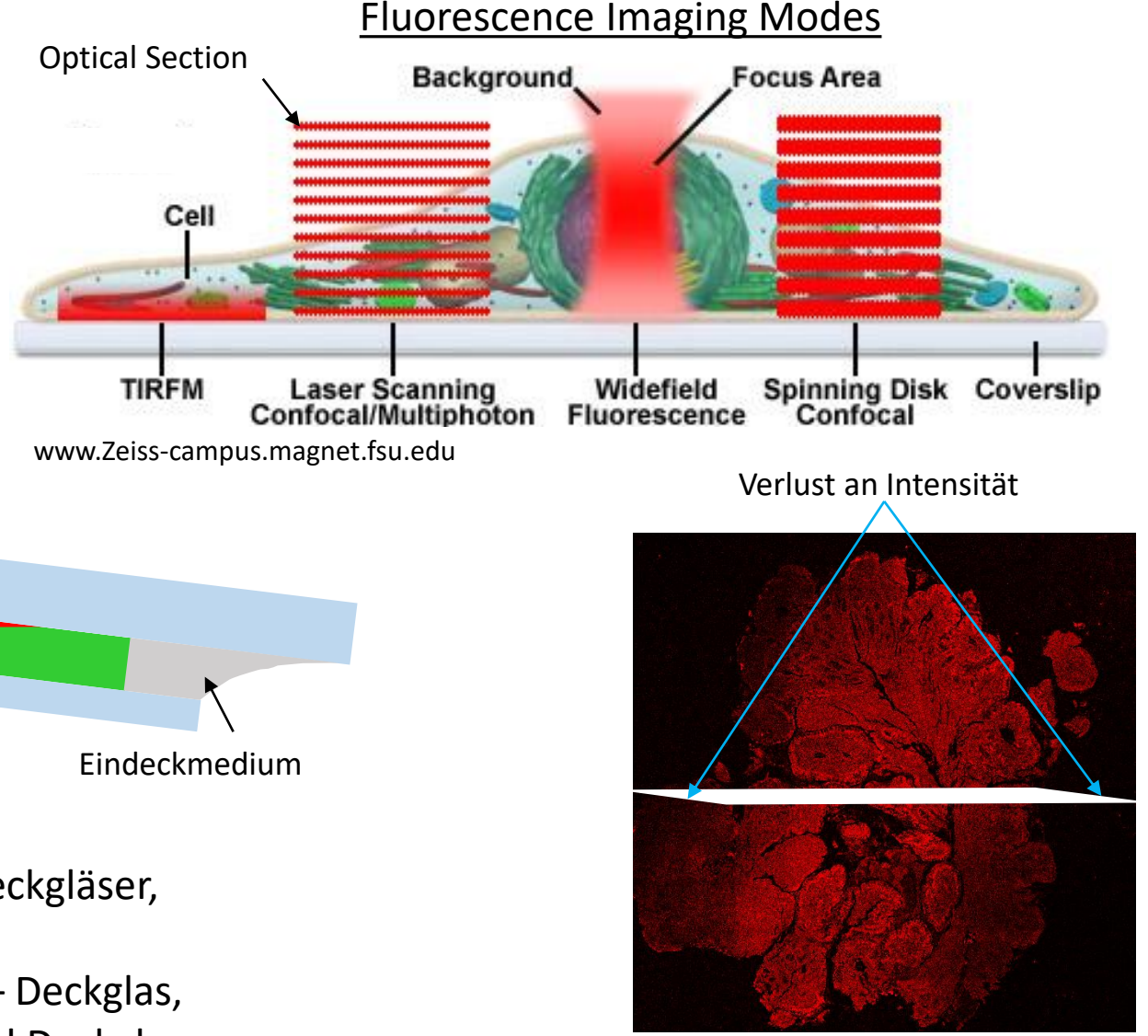

2,7 mm

## Einfach zu beachten und wichtig!

Objektträger

**Optical Section** 

- Bei inversen Mikroskopen: gekippte Proben durch Deckgläser, die zu nah am Rand der Objektträger liegen
- Paralleles "Sandwich Design": Objektträger Probe Deckglas, durch dünne Distanzfolien zwischen Objektträger und Deckglas

## **CLSM und Deconvolution: Auswirkungen auf Visualisierung und Strukturanalyse**

Astroglia, Cy3, Hirnschnitt Ratte Neben Astrozytenfortsätzen deutliches Signal (Pfeile) in Originaldaten (A, C). Keine Signale nach Deconvolution (B), Intensität = 0, gepunktete Linie in C.

 CLSM - Originaldaten

 S

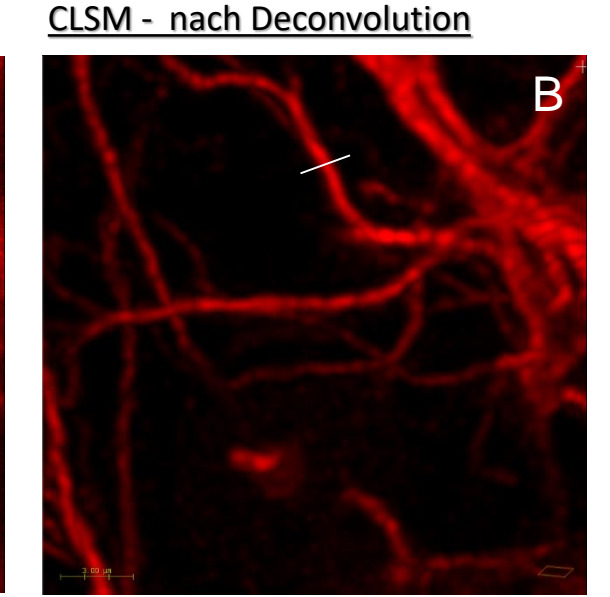

Intensitätsprofile

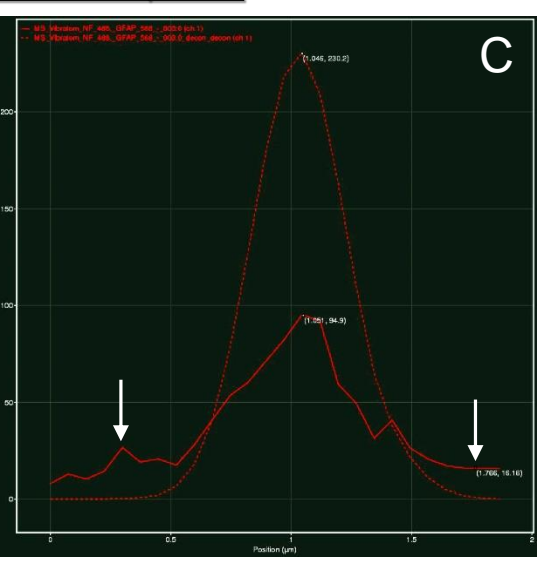

Keratin, Cy3, Keratinozyten Maus Optical Section der CLSM-Originaldaten enthält auch Signale von darüber- und darunterliegenden Ebenen (A, C). Durch Deconvolution werden diese Signale zurück an ihren "Ursprungsort" gesetzt (**B**, **C**).

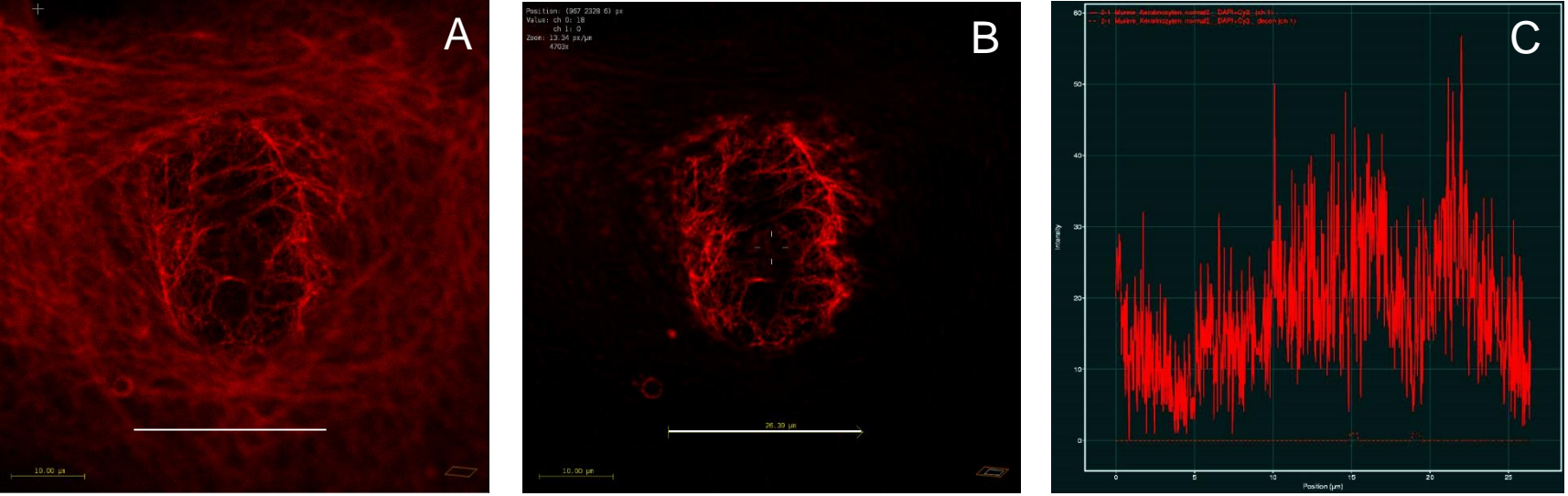

## Herausforderungen der Probenpräparation für CLSM und Deconvolution

## **Fixierung**

Alkohol verdrängt Wasser aus Gewebe → ungleichmäßige und irreversible Schrumpfung (z stärker als x/y!)

## <u>Mikrotomie</u>

- 3D-Strukturdarstellung und Analyse in Paraffinschnitten stark beeinträchtigt (Alkohol!)
   → Vibratome-Schnitte in wässerigem Milieu (z.B. Puffer) erhalten 3D-Architektur am besten
- Evtl. Gefrierschneiden, aber Gefrierartefakte (Gewebsschädigungen) vermeiden

## **Fluorophore**

- Abgleich der Exzitationsmaxima mit vorhandenen Laserlinien des CLSM
- Überschneidung von Emissionsspektren (cross talk) minimal halten, cross talk im SpectraViewer prüfen 👁
- Autofluoreszenz vermeiden (z.B. nach Aldehydfixierung), kontrollieren und ggf. messen (Lambda-Scan)

## <u>Eindecken</u>

- Brechungsindex (RI) von Eindeck- und Immersionsmedium gleich?
- Brechungsindex des Eindeckmediums sollte für Deconvolution bekannt sein
- Bester 3D-Strukturerhalt beim Eindecken in wässeriger Lösung, Versiegeln des Deckglases erforderlich!
- Zur Messung der PSF\* sub-resolution beads (z.B. TetraSpeck 0.1 μm microspheres) mit Probe eindecken

\* mit PSF Destiller / Huygens Professional: siehe BCF-Homepage / Protocols / TetraSpeck Microspheres - J.Kacza\_BCF+SVI 10.07.2020.pdf

## Herausforderungen der Probenpräparation für CLSM und Deconvolution

## <u>Zellkultursysteme</u>

- Nur Zellkultursysteme mit Glasboden (170 μm Borosilikatglas) oder mit für CLSM spezifiziertem Polymerboden z.B. ibidi μ-Slides<sup>®</sup>, μ-Plates<sup>®</sup>, μ-Dishes<sup>®</sup>
- Stabile Adhärenz der Zellen im Zellkultursystems prüfen, manche Zellen werden auf Glas schlecht adhärent

## Objektive des CLSM

- Hohe numerische Apertur (NA) = bessere PSF und Auflösung der z-Achse
- Wahl des Immersionsobjektivs: RI Immersionmedium = RI Eindeckmedium

#### <u>Pixelgröße</u>

• Pixel size am CLSM entsprechend Nyquist-Kriterium einstellen, Berechnung mit: <u>https://svi.nl/NyquistCalculator</u> 👁

## <u>Fazit</u>

- Parameter von Präparat und Geräteeinstellung sind wesentlich für gute fluoreszenzmikroskopische Bildgebung
- VOR Beginn der Untersuchung / Studie Kompatibilität aller methodischen und technischen Schritte prüfen
- Bei Unklarheiten begrenzte Pilotstudie zur Ermittlung adäquater Parameter, inkl. Auswertung (!) durchführen
- Bei Fragen Beratung mit BCF-Team vereinbaren

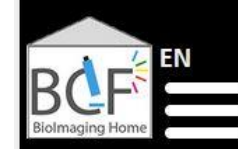

UNIVERSITÄ LEIPZIG

#### https://bioimaging.uni-leipzig.de/home\_en.html

#### Nutzung der Geräte der Biolmaging Core Facility

- Ziele des geplanten Nutzung und Wahl des geeigneten CLSM mit BCF-Team besprechen
- Online-Registrierung bei BCF mit Angabe des Projektverantwortlichen
- BCF-Nutzungsordnung ausdrucken und unterzeichnet an BCF-Team
- Für Nutzer außerhalb der Universität Leipzig ist zusätzlich eine Nutzungsvereinbarung erforderlich (Schlüssel, Transponder, Zugangsberechtigungen, etc.)
- Einweisung am vereinbarten Mikroskop durch BCF-Team
- Für manche Gerätestandorte S1 bzw. S2-Belehrung durch verantwortlichen Projektleiter erforderlich
- Weitere spezifische Besonderheiten im LSM-Labor beachten (eigene Kittel, Laborschuhe, etc.)
- Mikroskopnutzung nach Online-Buchung im BCF-Buchungskalender
- Abrechnung der Gerätenutzung entsprechend Kostentafel für Nutzungsentgelte der BCF-Nutzungsordnung